# NEXT TIME SKIP the LINE

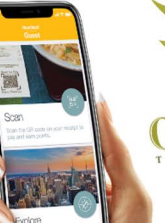

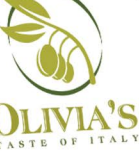

Download Heartland Guest

# RESTAURANT MARKETING COLLATERAL

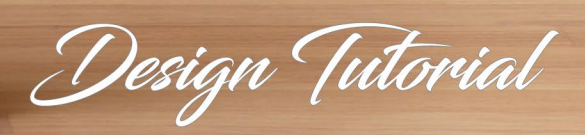

# 2 Types of logos

Depending on your restaurants logo style, this tutorial will give you options for your logo placement along with how to create your custom Online Ordering QR code.

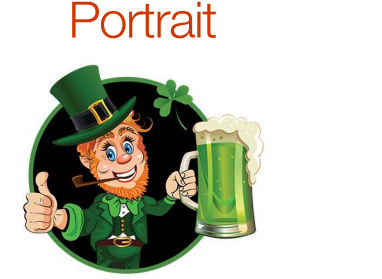

Mikes IRISD PUB

Landscape

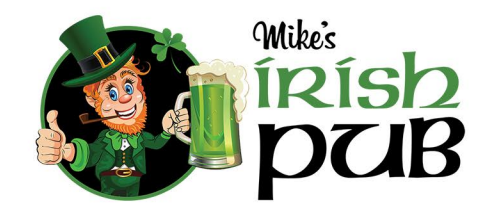

Loyalty - Portrait style logos

# **OUR LOYALTY CARD IS** NOW AN APP! Mike's IRISH PUB **Download** Heartland Guest Coogle play Today Download on the App Store

# Add your logo

Use a high resolution logo for a clear, clean, visual print.

#### Loyalty - Landscape style logos

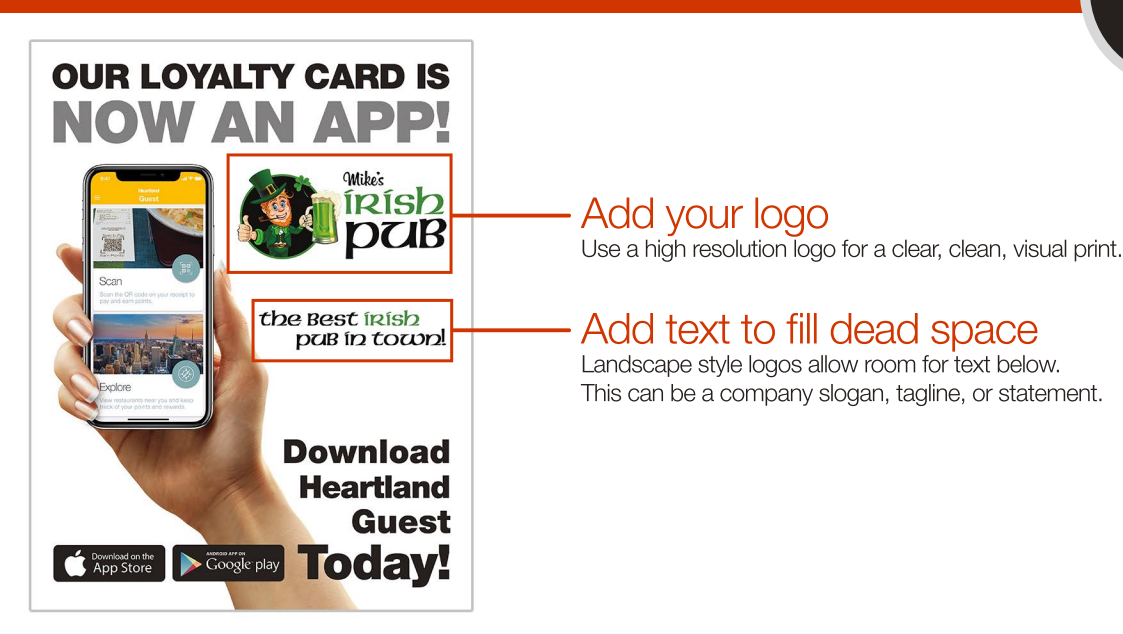

Online Ordering - Portrait style logos

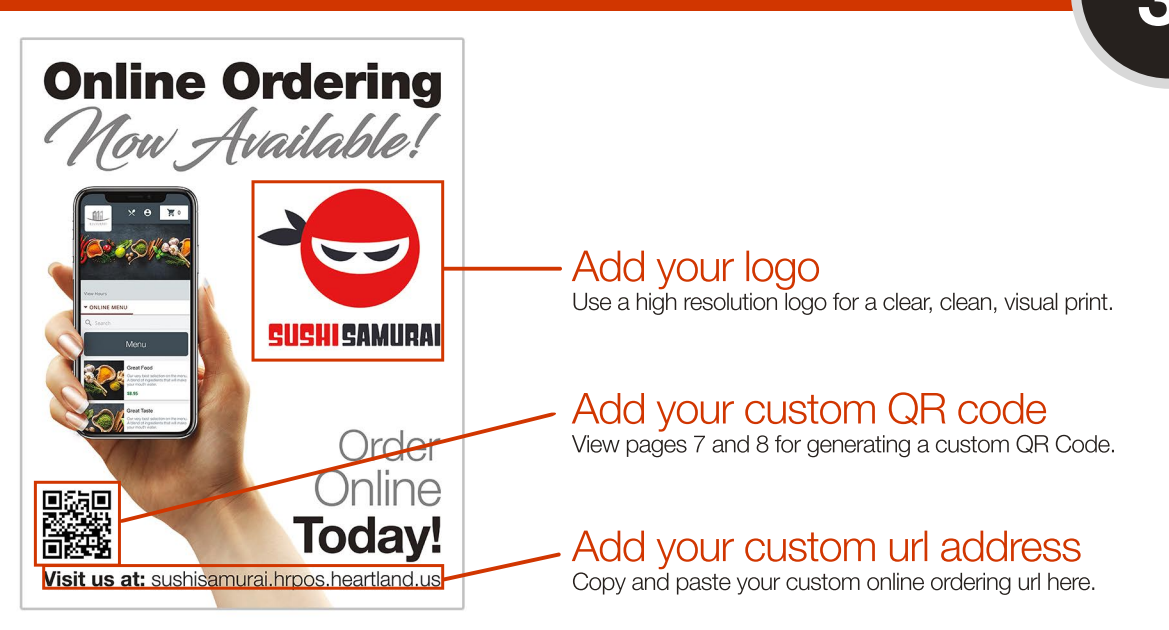

# Online Ordering - Landscape style logos

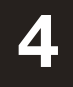

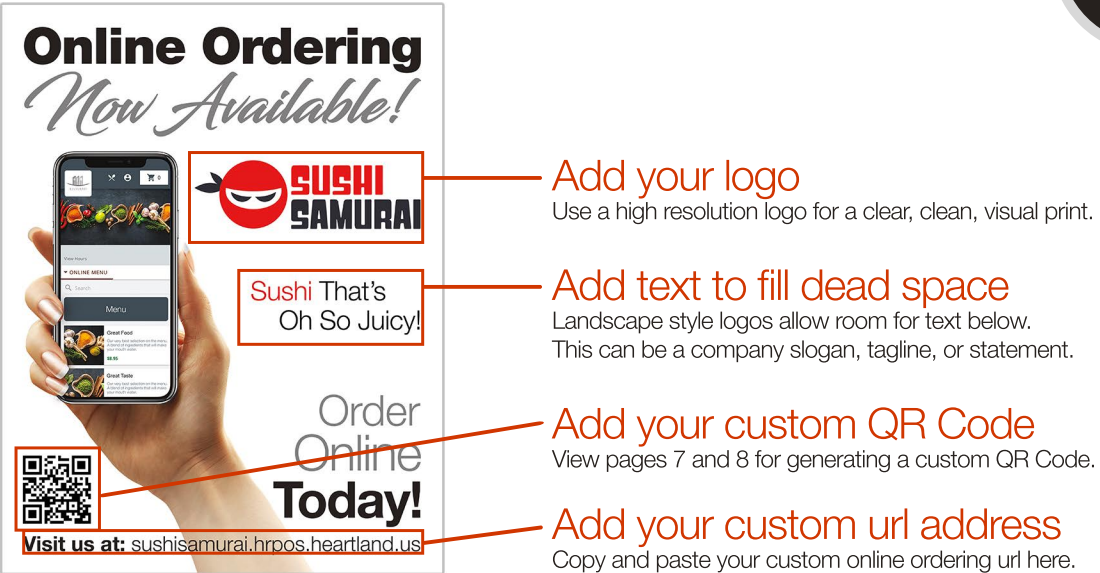

#### Skip the Line - Portrait style logos

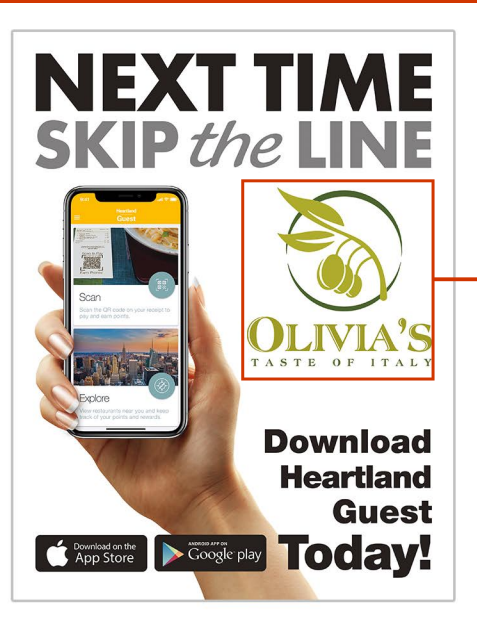

# - Add your logo

Use a high resolution logo for a clear, clean, visual print.

### Skip the Line - Landscape style logos

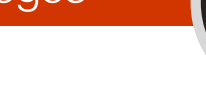

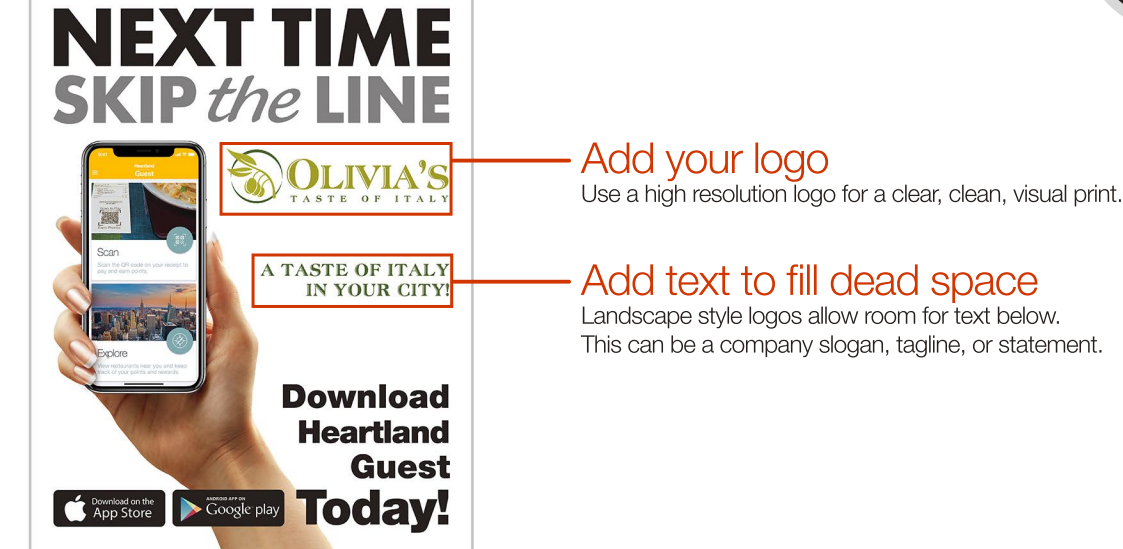

# Generating a custom **QR Code** - Part 1

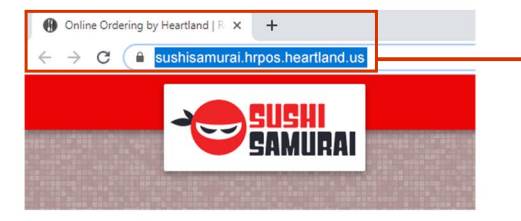

#### Copy URL

Go to your custom online ordering website and copy the URL in the address bar.

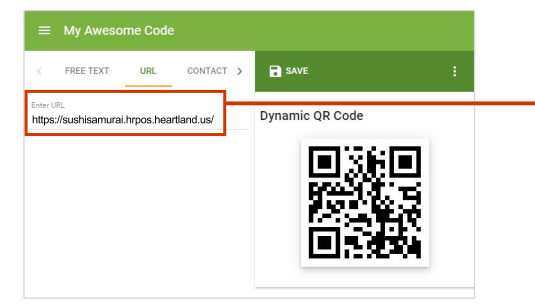

#### Enter URL

There are many QR Code generating websites, for this example we're using "The QR Code Generator". Select "URL" then paste your custom url address.

https://www.the-grcode-generator.com

# Generating a custom **QR Code** - Part 2

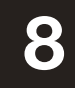

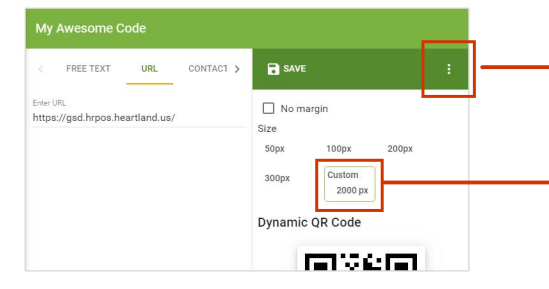

#### - Select "Options"

Click the icon to view file size saving options.

#### Select "Custom"

Selecting "Custom" gives you the option to save your QR code as a high resolution file. We suggest "2000 px" as a large enough file size to cover all marketing pieces.

#### Select "Save"

Select the "Save" icon and enter the name of your custom QR Code. Select the file type format you'd like to save as. Select "Save" and you're all done!

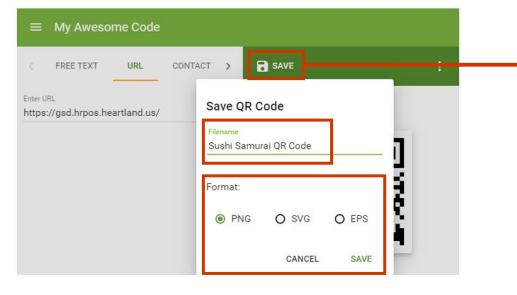